To enable the contacts sync between your local and server contacts, please follow the steps below.

1. From mail, go to **More -> Preferences**.

| New • | Forward •         |  | ▶ • | ŵ | Recall Message | More • | С           | Q.  |   |  |  |  |
|-------|-------------------|--|-----|---|----------------|--------|-------------|-----|---|--|--|--|
| Rec   | Recipient Subject |  |     |   |                |        | Preferences |     |   |  |  |  |
| Ø     |                   |  |     |   | -              | Out    | of Offic    |     |   |  |  |  |
| Ø     |                   |  |     |   |                | Сору   | Into N      | New | > |  |  |  |

2. Switch to the Access & Delegation tab, and click the link Enable 'Synchronize Contacts' on the Replicator. In the dialog window shown enable the corresponding checkbox and click OK.

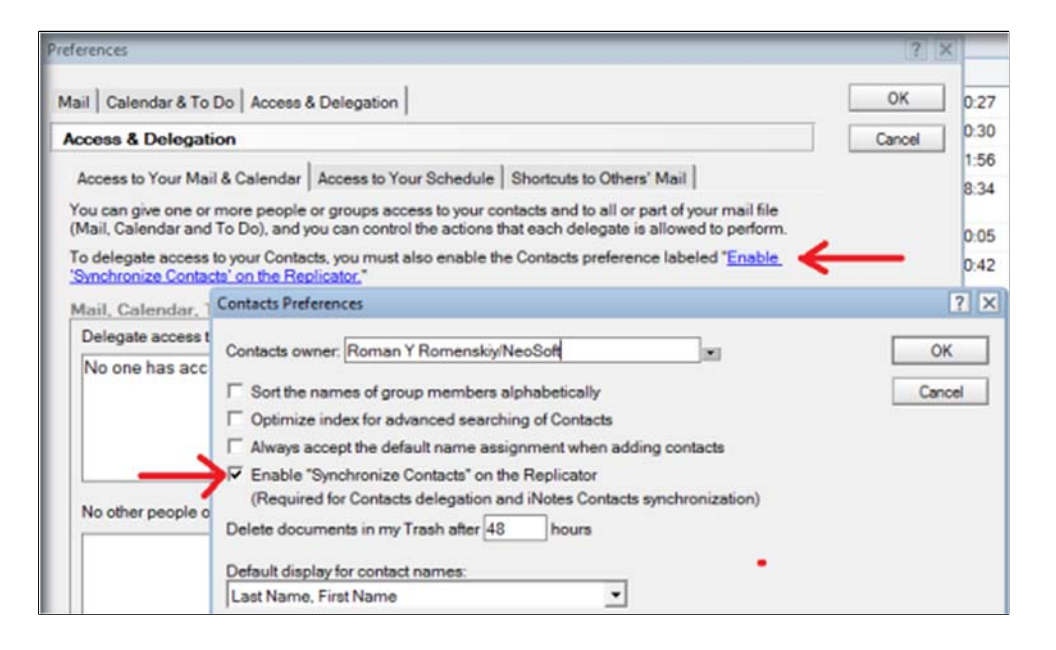

3. From the Discover tab, open **the Replication and Sync** Option located on the left-hand side menu bar of IBM Notes.

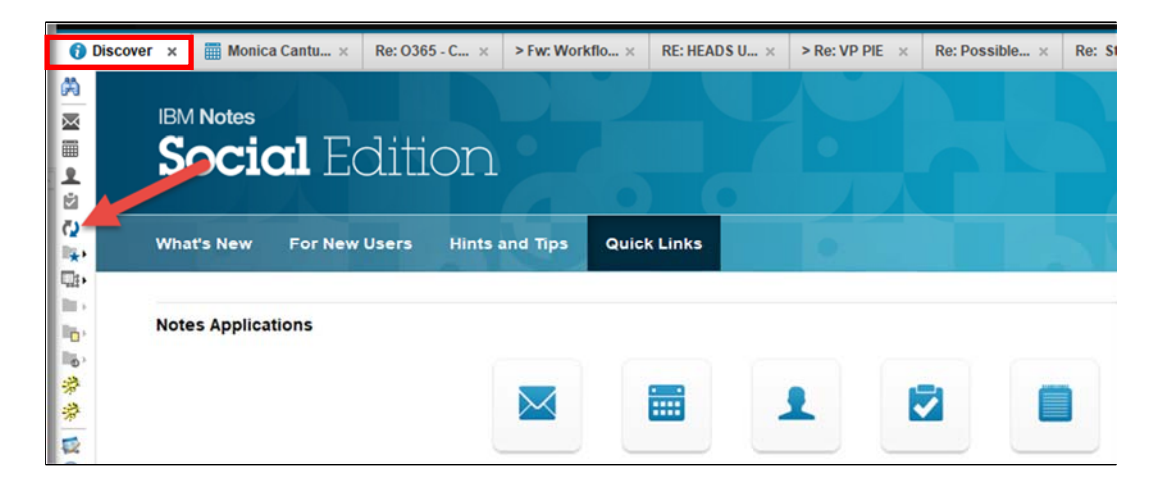

4. Under **Enabled**, mark the checkbox for Application **Synchronize Contacts**. Select the option.

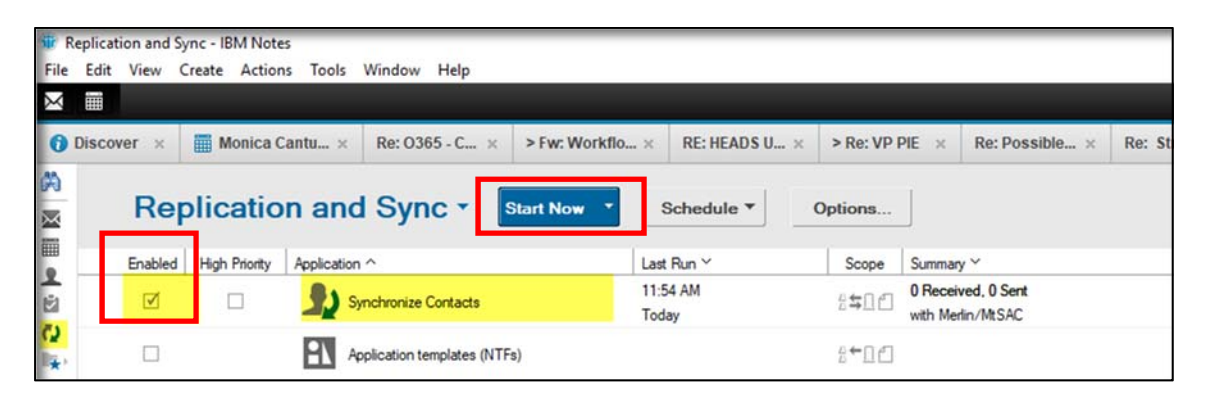

- 5. To verify a copy of your contacts has been saved to the server, return to your mailbox.
- 6. Click on the small menu to the right of your name and select **Switch to Mail Contacts**.

| 1 M                               | lail - Inl          | box - IB | M Notes |         |       |                         | _                            |             |          |    |            |  |  |  |
|-----------------------------------|---------------------|----------|---------|---------|-------|-------------------------|------------------------------|-------------|----------|----|------------|--|--|--|
| File                              | Edit                | View     | Create  | Actions | Tools | Wind                    | dow Help                     |             |          |    |            |  |  |  |
| Х                                 |                     |          |         |         |       |                         |                              |             |          |    |            |  |  |  |
| 🚯 Discover 🗴 🛗 Monica Cantu-Cha 🗴 |                     |          |         |         |       |                         | Re: 0365 - Comm × >Fw: Workf |             |          |    |            |  |  |  |
| A                                 | 🕅 Monica Cantu-Chan |          |         |         |       |                         | ≡                            | New •       | Reply -  | Re | ply to All |  |  |  |
| $\times$                          | Merlin              |          |         |         |       |                         |                              | Switch to ( | Calendar |    | ŀ          |  |  |  |
|                                   | Inbox (1177)        |          |         |         |       | Switch to To Do         |                              |             |          |    |            |  |  |  |
| 2                                 | Drate               |          |         |         |       | Switch to Mail Contacts |                              |             |          |    |            |  |  |  |

7. When the address book opens, the mail server name will be displayed below your name. Any contacts you see in that address book are on the server. If you see **Local** displayed below your name, your address book (contacts) are on your hard drive (not the server).

| File                                            | ontacts - My Co<br>Edit View | ntacts - IBM Note<br>Create Actions | s<br>Tools Wind | dow Help |                    |                    |            |                            |     |                  |              |         |  |
|-------------------------------------------------|------------------------------|-------------------------------------|-----------------|----------|--------------------|--------------------|------------|----------------------------|-----|------------------|--------------|---------|--|
| Discover × Monica Cantu-Cha × Re: O365 - Comm × |                              |                                     |                 |          | > Fw: Workflow R × |                    |            | RE: HEADS UP: M × > Re: VP |     |                  | > Re: VP PIE | PIE × R |  |
| A                                               | 🛱 Monica Cantu-Chan 🔤        |                                     |                 |          | New •              | Edit Forward vCard |            | d vCard                    | Ê   | Browse for Conta |              | 1       |  |
| $\times$                                        | Merlin                       |                                     |                 |          |                    | C Name E-mail      |            |                            |     |                  |              |         |  |
|                                                 | My Contact                   | s                                   |                 |          | All                |                    |            |                            |     |                  |              |         |  |
| N.                                              | Groups                       |                                     |                 |          |                    |                    |            |                            |     |                  |              |         |  |
| 25                                              | By Categor                   |                                     |                 |          | в                  |                    |            |                            |     |                  |              |         |  |
| 12.                                             | a,                           |                                     |                 |          |                    | Ame                | erican Exp | press Trav                 | vel |                  |              |         |  |
|                                                 | By Company                   |                                     |                 |          |                    |                    |            |                            |     |                  |              |         |  |

Start Now